## Instrukcja pierwszego logowania do systemu UONET+

Aby utworzyć konto na platformie UONET+ należy w pierwszej kolejności otworzyć w przeglądarce stronę: <u>https://uonetplus.vulcan.net.pl/rybnik</u>, a następnie kliknąć w polecenie "Zaloguj się >".

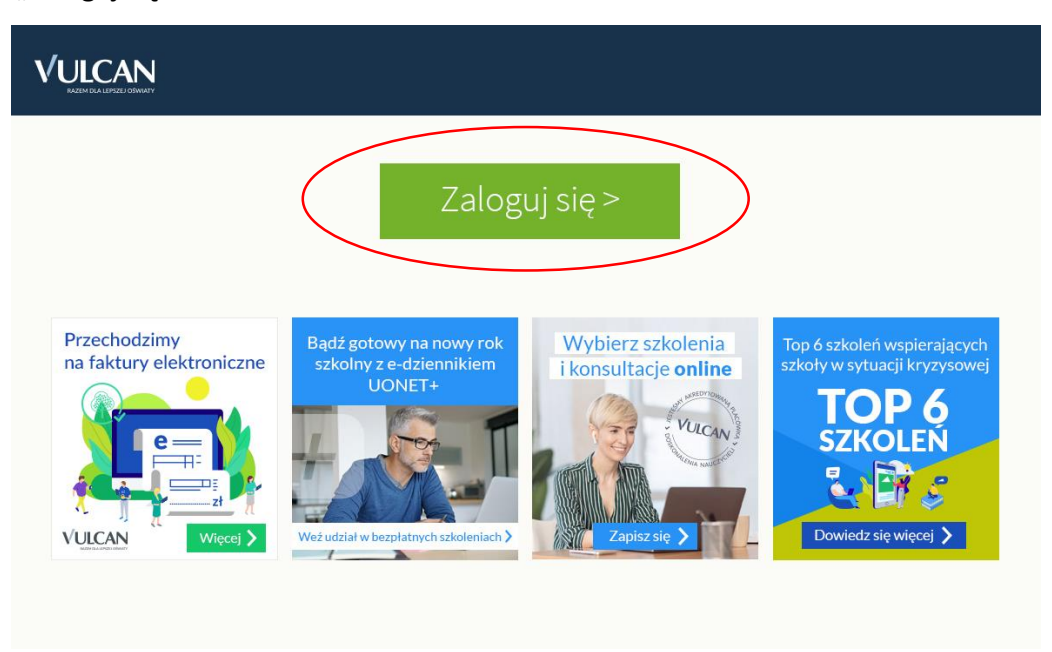

2. Kolejnym krokiem jest wybranie polecenia "Załóż konto".

|                                                |              | Logowanie<br>Prosze podać e-mail i hasto                                     |                              |
|------------------------------------------------|--------------|------------------------------------------------------------------------------|------------------------------|
|                                                | E-ma         |                                                                              |                              |
|                                                | Hash         | Załóż konto Przywróć dostęp   Zmień hasło                                    |                              |
|                                                |              | Zaloguj się ><br>• Nie wiesz (ak się zalogować? Skorzystał z naszych porad > |                              |
|                                                |              |                                                                              |                              |
|                                                | 71 757 29 29 | 🔀 cok@vulcan.edu.pl                                                          | 🖳 www.vulcan.edu.pl          |
| © VULCAN 2012-2020<br>Konto VULCAN 20.5.1.8560 |              |                                                                              | Polityka prywatności cookies |

3. Pole "Adres e-mail" należy uzupełnić adresem mailowym, który został podany we wniosku (podczas zapisywania się do szkoły) lub adresem mailowym, który został podany szkole w późniejszym czasie.

|                                                | Tworzenie konta<br>Podaj swój adres e-mail, potwierdź autentyczność operacji i naciśnij przycisk<br><b>"Wyślij wiadomość".</b><br>Na podany adres e-mail system wyśle wiadomość zawierającą dalsze<br>instrukcie. |
|------------------------------------------------|----------------------------------------------------------------------------------------------------|
|                                                | Mechanizm zabezpieczający przeciwko robotom i robakom internetowym może<br>poprosić Cię o dodatkowe potwierdzenie. Postępuj zgodnie ze wskazówkami na<br>ekranie.<br>Adres e-mail:                                |
|                                                | Nie jestem robotem<br>reCAPTCHA<br>Pyweitrość - Watuaki<br>Wyślij wiadomość >                                                                                                    |
| 🔒 71 757 29 2                                  | 9 💌 cok@vulcan.edu.pl 🖳 www.vulcan.edu.pl                                                                                                    |
| © VULCAN 2012-2020<br>Konto VULCAN 20.5.1.8560 | Polityka prywatności cookies                                                                                                    |

- 4. Po zaznaczeniu "captcha" i kliknięciu w polecenie "**Wyślij wiadomość**>" na podany adres mailowy przyjdzie wiadomość z dalszymi instrukcjami oraz linkiem do ustawienia hasła.
- 5. Do platformy UONET+ logujemy się przy pomocy poniższego linku:

## uonetplus.vulcan.net.pl/rybnik

lub poprzez link do dziennika elektronicznego na naszej stronie www.rcez.pl.

6. Po zalogowaniu do dziennika elektronicznego można korzystać z dostępnych modułów na stronie startowej, m.in. moduł Uczeń oraz moduł Wiadomości.

| 🕩 UONET+                                                                                                    | 10:45 12 listopada 2020<br>czwartek                             |
|----------------------------------------------------------------------------------------------------|-----------------------------------------------------------------|
| <ul> <li>Baza wiedzy &gt;</li> <li>Aktualizacje &gt;</li> <li>Historia zmian</li> </ul>                       | Poznaj nową aplikację Dzienniczek VULCAN<br><u>Sprawdź &gt;</u> |
| Samorząd szkolny ¥                                                                                            | E Informacje *                                                  |
| ₽ Plan zajęć ucznia ¥                                                                                         |                                                                 |
| <ul> <li>Masz 1 nową wiadomość</li> <li>Napisz nową wiadomość</li> <li>Zobacz wszystkie wiadomości</li> </ul> | Szczęśliwy numer w 🛛 🛲 Najbliższe dni wolne 🕏 dzienniku ucznia  |

7. W module **Uczeń** mamy dostęp do takich informacji, jak: Oceny, Frekwencja, Egzaminy semestralne, Plan zajęć, itp.

|                                              | CENTRUM EDUKACJI            | ZAWODOWEJ         |                   |  |                       | WULCAN |  |
|----------------------------------------------|-----------------------------|-------------------|-------------------|--|-----------------------|--------|--|
| 🕫 Witryna ucznia/rodzica                     |                             |                   |                   |  | 1tst 2020 - test test | •      |  |
| Oceny                                        | OCENY CZĘŚCIOWE             | OCENY SZCZEGÓŁOWO | PODSUMOWANIE OCEN |  |                       |        |  |
| Frekwencja                                   |                             | -                 |                   |  |                       |        |  |
| Egzaminy semestralne                         | OKRES1                      |                   |                   |  |                       |        |  |
| Egzaminy zewnętrzne                          | Język polski                | Brak ocen         |                   |  |                       |        |  |
| Uwagi i osiągnięcia                          | Język angielski             | Brak ocen         |                   |  |                       |        |  |
| Uczeń na tle klasy                           | Fizyka                      | Brak ocen         |                   |  |                       |        |  |
| Zebrania                                     | 1 izyka                     | brakoccii         |                   |  |                       |        |  |
| Dane ucznia                                  | Chemia                      | Brak ocen         |                   |  |                       |        |  |
| Plan zajęć                                   | Biologia                    | Brak ocen         |                   |  |                       |        |  |
| Lekcje                                       | Geografia                   | Brak ocen         |                   |  |                       |        |  |
| Sprawoziany, zadania<br>Szkoła i nauczyciele | Historia                    | Brak ocen         |                   |  |                       |        |  |
| Dostęp mobilny                               | Historia i społeczeństwo    | Brak ocen         |                   |  |                       |        |  |
| Dostęp Office365                             | 20                          |                   |                   |  |                       |        |  |
| Pomoc                                        | Matematyka                  | Brak ocen         |                   |  |                       |        |  |
|                                              | Informatyka                 | Brak ocen         |                   |  |                       |        |  |
|                                              | Podstawy przedsiębiorczości | Brak ocen         |                   |  |                       |        |  |